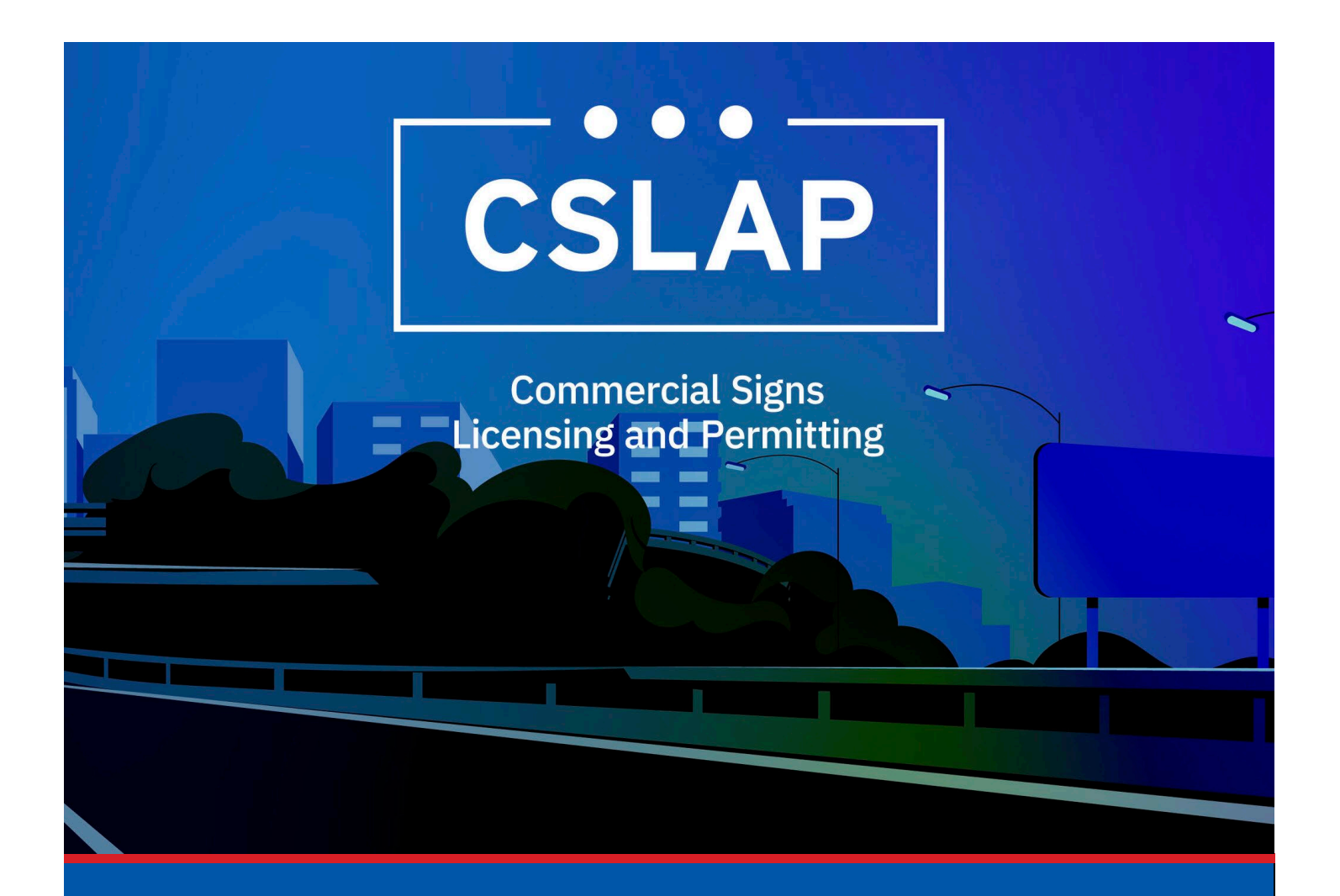

# Adding an Associated Contact

A CSLAP Job Aid

### Roles Impacted: Applicant

Last Revised: January 2025

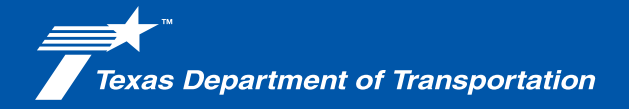

## Introduction

The Commercial Signs Licensing and Permitting System (CSLAP) allows users to apply for or renew permits and licenses, search records, or submit complaints. This job aid describes the process for adding an Associated Contact in CSLAP.

#### Use this job aid to perform the following steps:

All Users: Adding Associated Contact in CSLAP

## **Adding an Associated Contact**

To add an Associated Contact within CSLAP, follow the steps below.

**1.** Click the CSLAP Login/Registration link from the TxDOT.gov website.

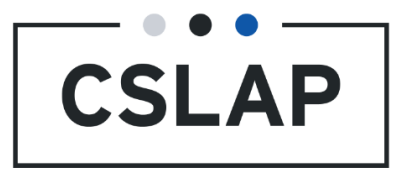

**2.** The Commercial Signs Licensing and Permitting homepage will appear. Select Log In to get to your CSLAP homepage.

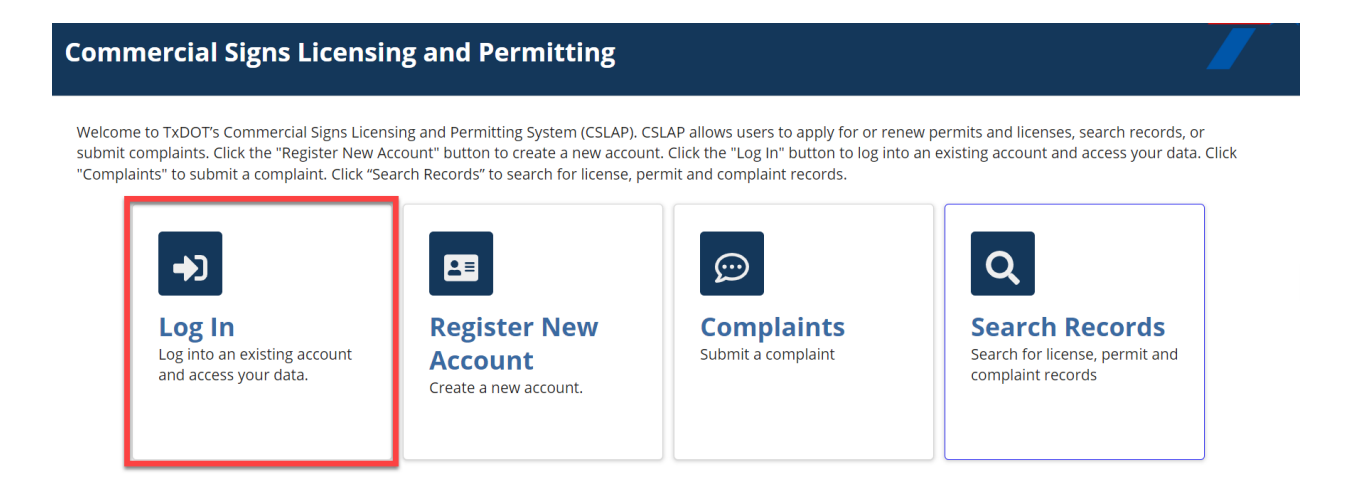

**3.** Select the License Tab.

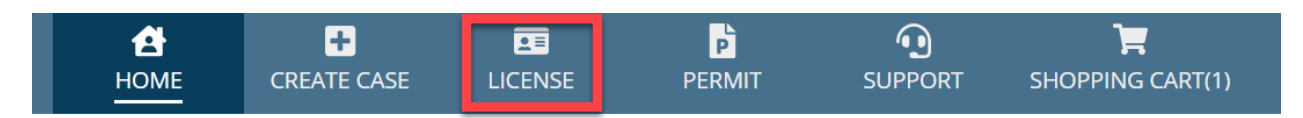

## Commercial Signs Licensing and Permitting

🗹 My Tasks

**4.** Select a License under the License Record ID column.

| HOME (                  | +<br>CREATE CASE                       | LICENSE | PERMIT |                    | SHOPPING CAR | Γ(1)            |           |  |
|-------------------------|----------------------------------------|---------|--------|--------------------|--------------|-----------------|-----------|--|
| <b>Q</b> Search License | 25                                     | SEAR    |        | SE TYPE   Any      |              | ▼ LICENSE STATU | JS ,      |  |
| ISSUED DATE   Any - Any |                                        |         |        | ATION DATE   Any - |              | 1E   /          |           |  |
| License Record          | ID Licen                               | se Type |        | License Status     | Issued Date  | Expiration Date |           |  |
| OAL-18-00065            | OAL-18-00065 Outdoor Advertising Licen |         |        | Active             | 11/11/2018   | 11/1/2025       | 11/1/2025 |  |

**5.** Select Associated Contacts from License Summary page.

| <b>А</b><br>Номе | CREATE CASE      |                                | PERMIT    | SUPPOR      | T SHOPPING CART(1)                        |         |
|------------------|------------------|--------------------------------|-----------|-------------|-------------------------------------------|---------|
| OAL-18           | 8-00065          |                                |           |             |                                           |         |
| Summary          | Associated Conta | acts Authorize                 | ed Agents | Comments    | Permits Renew Summary                     | Related |
| License D        | etails           |                                | (         | Organizatio | n Details                                 |         |
| License ID       | OAL-1<br>Outdo   | 8-00065<br>oor Advertising Lie | rense     | Name        | Allen D Scott Jr, dba Lu<br>Outdoor Media | lbbock  |

• The screen shot below demonstrates what it looks like once you have selected Associated Contacts.

| <b>А</b><br>Номе     | CREATE CASE                                   |               | PERMIT      | SUPPORT        | SHOPPING CART(1)   |           |             |            |
|----------------------|-----------------------------------------------|---------------|-------------|----------------|--------------------|-----------|-------------|------------|
| OAL-18-              | 00065                                         |               |             |                |                    |           |             |            |
| Summary A            | Associated Conta                              | acts Authoriz | ed Agents C | omments Peri   | nits Renew Summary | Related C | ases Relate | ed Actions |
| <b>Q</b> Search User | License Associati                             | ions          |             | SEARCH         |                    |           |             |            |
| Name                 | Email Addres                                  | 55            |             | Phone Number   | Assigned Permissi  | ons       | Is Active   | Registered |
| Erich Hardt          | rich Hardt erichhardtoutdoor@gmail.comtest (8 |               |             | (806) 438-4016 | All                |           | 0           | <b>O</b>   |

**6.** Select Add Associated Contact, enter required fields, and select Submit.

| <b>А</b><br>НОМЕ | +<br>CREATE CASE     |                | PERMIT       | SUPPORT             | SHOPPING CART(1)   |                      |                 | III PM 🕇            |  |
|------------------|----------------------|----------------|--------------|---------------------|--------------------|----------------------|-----------------|---------------------|--|
| 0AL-18           | 3-00065              |                |              |                     |                    |                      |                 | DD ASSOCIATE CONTAC |  |
| Summary          | Associated Conta     | acts Authoriz  | ed Agents C  | omments Peri        | mits Renew Summary | Related Cases Relate | ed Actions      |                     |  |
| Search Use       | er License Associati | ons            |              | SEARCH              |                    |                      |                 | <b>Τ</b> • 6        |  |
| lame             | e Email Address      |                | Phone Number | Assigned Permission | is Is Active       | Registered           | Primary Contact |                     |  |
| rich Hardt       | erichhardtou         | tdoor@gmail.co | mtest        | (806) 438-4016      | All                | 0                    | 0               | 0                   |  |
| Add As           | sociate Cor<br>*     | ntact          |              |                     | Last Name*         |                      |                 |                     |  |
| Bob 3/50         |                      |                |              | 3/50 Builder        | Builder 7/50       |                      |                 |                     |  |
| Email Addr       | ess 🝞 *              |                |              |                     | Permissions *      |                      |                 |                     |  |
| Bob.TheBu        | uilder@test.com      |                |              |                     | 23/50 New Permit   |                      |                 | 0 -                 |  |
| CANCEL           |                      |                |              |                     |                    |                      |                 | SUBMIT              |  |

7. If the contact is already registered, they will be added. If not, the contact will have to use the same email to create their account in CSLAP and then the License will show they're registered.

| <b>А</b><br>Номе     | +<br>CREATE CASE   |               | PERMIT       | <b>O</b><br>SUPPORT | SHOPPING CART(1)   |                      |            | III 🍽 📌              |
|----------------------|--------------------|---------------|--------------|---------------------|--------------------|----------------------|------------|----------------------|
| OAL-18               | -00065             |               |              |                     |                    |                      | A          | DD ASSOCIATE CONTACT |
| Summary              | Associated Contac  | ts Authoriz   | ed Agents Co | omments Pern        | nits Renew Summary | Related Cases Relate | ed Actions |                      |
| <b>Q</b> Search User | License Associatio | ns            |              | SEARCH              |                    |                      |            | <b>▼</b> • <i>€</i>  |
| Name                 | Email Address      | 5             |              | Phone Number        | Assigned Permissio | ons Is Active        | Registered | Primary Contact      |
| Erich Hardt          | erichhardtout      | door@gmail.co | mtest        | (806) 438-4016      | All                | ⊘                    | •          | 0                    |
| Bob Builder          | Bob.TheBuilde      | er@test.com   |              |                     | New Permit         | 0                    | 8          | 8                    |